1 会報誌バックナンバーをクリックする。

 北海道経済連合会 会員マイページ

 水海道経済連合会 会員マイページ

 TOPページ

 会員情報 登録・変更

 連絡先窓口 登録・変更

 道経連通信 (メルマガ) 登

 会員ID
 90020

| <i>**</i> ~~       |                                                                                                    |                     |
|--------------------|----------------------------------------------------------------------------------------------------|---------------------|
| 会員一覧<br>会報誌バックナンバー | 会員名 (会社・団体) フリ<br>カナ                                                                                 | ホッカイドウケイザイレンゴウカイ    |
| パスワード変更<br>        | 会員名(会社·団体) ※                                                                                         | 北海道経済連合会            |
|                    | パスワード変更・再登録                                                                                          | 時のメールアドレス           |
|                    | 連絡先担当者(秘書)メー<br>ルアドレス<br>※パスワード変更・再登録時<br>はこちらのメールアドレスに<br>メールが届きます。<br>※【連絡先窓口 登録・変<br>更】から変更が可能です。 | ○○○ @dokeiren.gr.jp |

## 2 検索条件を入力する。

※検索を行わない場合は、最新号から表示されます。

- ① 会報NO.: (入力) 部分一致での検索が可能です。
- ② 発行年月 : (入力) 半角数字で 2024/01 等で入力願います。範囲指定も可能です。
- ③ 目次 : (入力) 目次を部分一致で検索します。

(目次以外のキーワード検索できません。)

| 北海道経済連合会 会員マイページ 操作マニュアル |     |            |                                     |           | 会員ID:90013 | ログアウト |
|--------------------------|-----|------------|-------------------------------------|-----------|------------|-------|
| TOPページ                   |     | 今起寺バックナンバー |                                     |           |            |       |
| 会員情報 登録・変更               |     | 云戦応ハックリンハー |                                     |           |            |       |
| 連絡先窓口 登録・変更              |     | 会報誌        |                                     |           |            |       |
| 道経連通信(メルマガ)登<br>録・変更     | 1   | 会報NO.      |                                     |           |            |       |
| 会員一覧                     | (2) | 発行年月       |                                     |           |            |       |
| 会報誌バックナンバー               |     |            | ກຣ                                  |           |            |       |
| パスワード変更                  |     |            |                                     |           |            |       |
|                          |     |            | まで<br>例)2024/01から2024/12まで(半角英数字)   |           |            |       |
|                          | 3   | ) 目次       |                                     |           |            |       |
|                          |     |            | 例)総会<br>※目次キーワード検索は、2012年発行以降となります。 |           |            |       |
|                          |     |            | 検索                                  |           |            |       |
|                          |     |            | 1                                   | - 2件 / 21 | <b>'</b> ‡ |       |
|                          |     |            | 10件                                 | 表示        |            |       |

会員ID:90020 ログアウト

2

3 検索結果の会員名をクリックする。

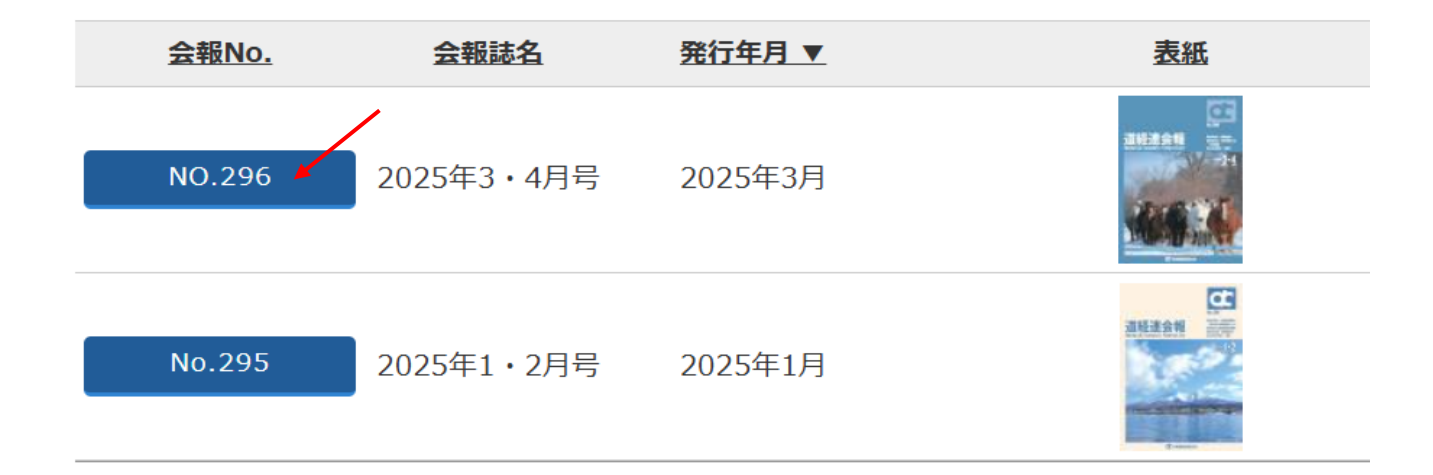

該当の会報No.を押下して詳細をご確認ください。

4 会報誌詳細の表示後、会報誌URLをクリックする。

## 会報誌バックナンバー

## 会報誌詳細

| 会報No.         | NO.296                                                                                                    |  |
|---------------|----------------------------------------------------------------------------------------------------|--|
| 会報誌名          | 2025年3・4月号                                                                                                    |  |
| 発行年月          | 2025年3月                                                                                                    |  |
| 目次            | ・巻頭言(日本甜菜製糖株式会社 木山邦樹)<br>・2025年大阪関西万博<br>・2024年度 経済講演会<br>・2024年度「次世代経営人財ゼミ特別編」グループディスカッション<br>・2024年度「次世代経営人財ゼミ特別編」修了式<br>・わがまち紹介(音更町) |  |
| 表紙            |                                                                                                    |  |
| 会報誌URL        | ✔<br>https://www.dokeiren.gr.jp/wp-content/uploads/2025/03/会<br>報3・4月号(No.296)【道経連】.pdf                                                 |  |
| 記URLから誌面をご覧くた | ಕರಗಿ,                                                                                                    |  |